## Skrócona instrukcja rekrutacji internetowej do NWSM

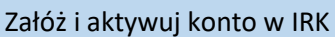

irk.nwsm.pl

Zaakceptuj zasady przetwarzania danych osobowych przetwarzania danych osobowych

Wejdź w "Rekrutacje" (prawy górny róg strony). Wybierz interesującą Cię rekrutację.

Przygotuj dokumenty: Na studia licencjackie: Na studia podyplomowe - Zdjęcie: w formacie JPEG lub PNG o wymiarach minimum - Zdjęcie: w formacie JPEG lub PNG 500 x 625 pikseli. o wymiarach minimum 500 x 625 - Skan świadectwa maturalnego scalony do 1 pliku pikseli. - Skan świadectwa ukończenia szkoły scalony do 1 pliku Skan dyplomu ukończenia wyższej Skan dyplomu szkoły pielęgniarskiej (tylko w przypadku Uczelni rekrutacji na studia pomostowe) W przypadku cudzoziemców również: -skan klauzuli Apostille do świadectwa - skan dokumentu uprawniający do pobytu na ternie Polski - skan certyfikatu / zaświadczenia potwierdzającego znajomość języka polskiego - skan posiadania wykupionego ubezpieczenia w Polsce W serwisie IRK w zakładce moje W serwisie IRK w zakładce moje konto wypełnij wszystkie dane konto wypełnij wszystkie dane w w zakładkach Formularze osobowe, w tym Podstawowe dane zakładkach Podstawowe dane osobowe, Adres i dane kontaktowe, Dodatkowe dane osobowe, osobowe, Adres i dane kontaktowe, Wczytaj zdjęcie, Dodatkowe dane osobowe, Wypełnij wszystkie dane dotyczące wykształcenia, wgraj Wykształcenie – Afiliacje. Wgraj skan świadectwa (maturalne i ukończenia szkoły średniej), uzupełnij dyplomu. Dodaj zdjęcie. wyniki egzaminów. W przypadku kandydatów cudzoziemców wypełnij również zakładkę kandydat cudzoziemiec i wgraj Ponownie wejdź w "Rekrutacja". Wybierz system studiów i kierunek . Kliknij "zapisz się" Wejdź w moje konto  $\rightarrow$  zgłoszenia rekrutacyjne i sprawdź, czy załączone zostały wszystkie dokumenty i wypełnione wszystkie kwestionariusze. Potwierdź zgłoszenie.

Wnieś opłatę rekrutacyjną i po kilku dniach sprawdź status swojego zgłoszenia. Jeśli zostanie zmieniony na zakwalifikowany – wydrukuj kwestionariusz (pod tabelą rekrutacyjną) i przyjedź z oryginałami dokumentów na Uczelnię

## SZCZEGÓŁOWA INSTRUKCJA REKRUTACJI INTERNETOWEJ

- 1. Wejdź na stronę irk.nwsm.pl . Utwórz konto w IRK (prawy górny róg ekranu).
- 2. Przeczytaj i zaakceptuj zasady przetwarzania danych osobowych (w 2 miejscach). Kontynuuj.
- 3. Załóż konto podając swój adres e-mail oraz hasło. Powtórz hasło. Kliknij "Utwórz konto". Na podany adres e-mail przyjdzie link aktywacyjny. Aktywuj konto i zaloguj się do IRK.
- 4. Naszykuj potrzebne dokumenty w wersji elektronicznej (skany) w odpowiednich formatach:
  - a) Zdjęcie: w formacie JPEG lub PNG o wymiarach minimum 500 x 625 pikseli. Akceptowane są również zdjęcia o większych wymiarach spełniających powyższe proporcje (max 5 MB). Zdjęcie powinno spełniać takie same wymagania, co zdjęcie do dowodu osobistego.
  - b) Skan świadectwa maturalnego wszystkie strony scalone do 1 pliku (w przypadku rekrutacji na studia licencjackie)
  - c) Skan świadectwa ukończenia szkoły średniej wszystkie strony scalone do 1 pliku (w przypadku rekrutacji na studia licencjackie)
  - d) Skan dyplomu ukończenia wyższej Uczelni (w przypadku rekrutacji na studia podyplomowe)
  - e) Skan dyplomu szkoły pielęgniarskiej (w przypadku rekrutacji na studia pomostowe)

W przypadku studentów cudzoziemców również:

- skan matury zagranicznej lub równoważnego świadectwa
- skan klauzuli Apostille do świadectwa
- skan dokumentu uprawniający do pobytu na ternie Polski
- skan certyfikatu / zaświadczenia potwierdzającego znajomość języka polskiego
- skan posiadania wykupionego ubezpieczenia w Polsce
- 5. W serwisie IRK wejdź w Rekrutacje (górny prawy róg) i wybierz czy chcesz rekrutować się na studia licencjackie, czy podyplomowe. Po wybraniu właściwej rekrutacji w zakładce "moje konto" (prawy górny róg):

-wypełnij wszystkie pola w zakładkach Formularze osobowe: Podstawowe dane osobowe, Adres i dane kontaktowe, Dodatkowe dane osobowe

- wczytaj skan zdjęcia o prawidłowych wymiarach. W razie konieczności wykadruj. Zapisz.

- wypełnij dokładnie dane w zakładce wykształcenie. Pamiętaj koniecznie o wgraniu skanu świadectwa maturalnego oraz świadectwa ukończenia szkoły średniej. W przypadku tzw. starej matury jest to jeden dokument. Po wypełnieniu danych w tej zakładce i wgraniu plików upewnij się, czy zostały wprowadzone również wyniki egzaminów (oceny nie mają wpływu na wynik rekrutacji, ale muszą zostać wprowadzone)

- w przypadku rekrutacji na studia podyplomowe wypełnij podzakładkę Afiliacja

W przypadku kandydatów cudzoziemców wypełnij dane w zakładce Kandydat zagraniczny oraz załącz (wgraj, wczytaj) skan dokumentu potwierdzającego prawo pobytu w Polsce, a w zakładce wykształcenie dodaj poza wymaganymi świadectwami również skan klauzuli Apostille. Pamiętaj, by po każdym kroku zatwierdzać dane przyciskiem "zapisz"

- 6. Po uzupełnieniu danych wejdź ponownie w opcje Rekrutacja i wybierz rekrutację, która Cię interesuje oraz interesujący Cię kierunek i formę studiów -> uwaga w systemie stacjonarnym (dziennym) prowadzone są tylko studia na kierunku Kosmetologia i Pielęgniarstwo. Pozostałe kierunki prowadzone są w systemie niestacjonarnym. Kliknij "zapisz się". Jeśli któraś z zakładek nie została prawidłowo wypełniona, lub czegoś brakuje system IRK poinformuje Cię o tym krótkim komunikatem. Należy wówczas dane uzupełnić i ponownie wrócić do zakładki rekrutacja i kliknąć "zapisz się"
- Następnie w zakładce Moje konto odszukaj "Zgłoszenia rekrutacyjne" sprawdź, czy w polu dodatkowe informacje wszystkie pola zaznaczone są na zielono – jeśli nie uzupełnij / wgraj brakujące dane. Wnieś opłatę rekrutacyjną na podany numer konta.
- 8. Po 3 5 dniach sprawdź, czy dokumenty zostały zaakceptowane, a status został zmieniony na "Zakwalifikowany". Sprawdź również folder wiadomości.
- 9. Wygeneruj kwestionariusz rekrutacyjny (Pod tabelą rekrutacyjną znajdziesz pole "Dokumenty i dalsze kroki" a w nim kwestionariusz do pobrania) i z oryginałami dokumentów w ciągu 14 dni (ale nie później niż do 30 września) przyjedź na Uczelnię w celu podpisania umowy.